# **Testeur de Poste Asservis**

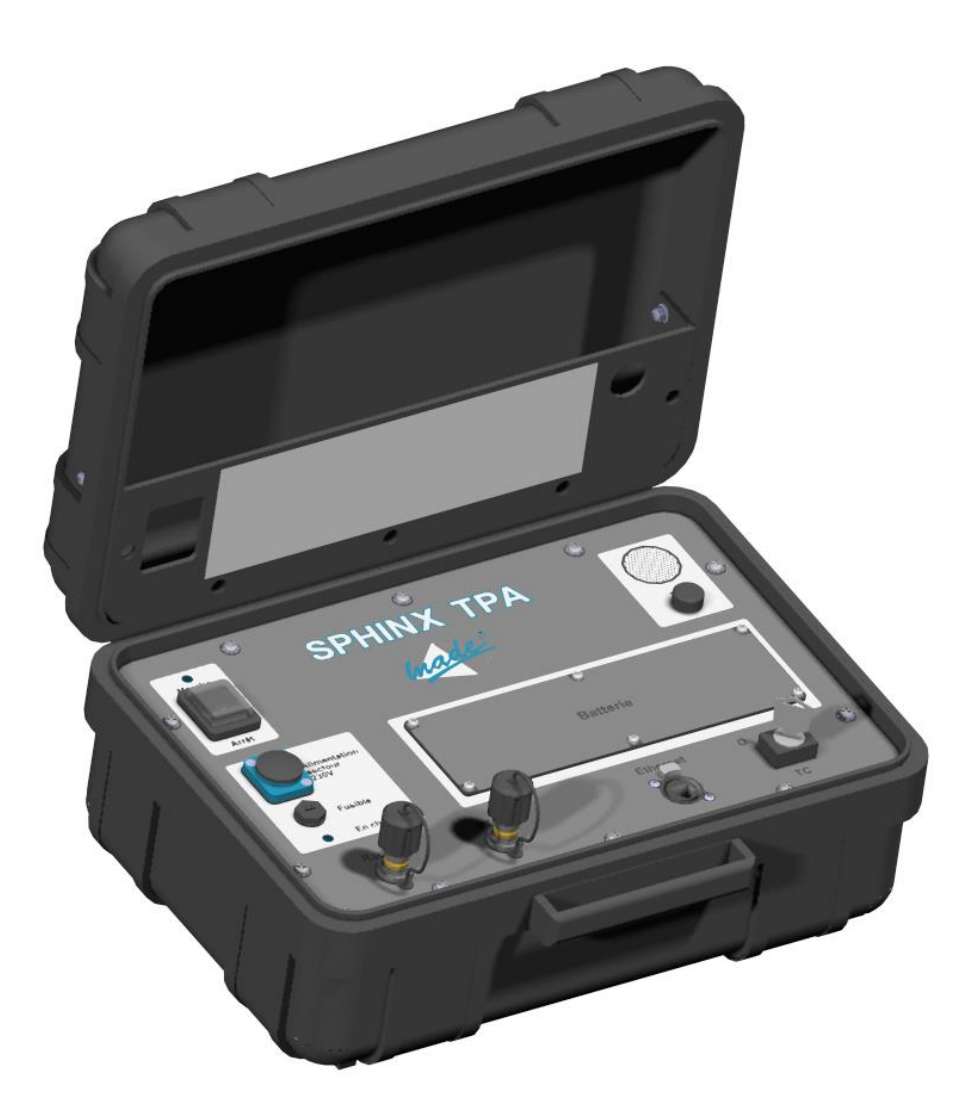

# **SPHINX-TPA**

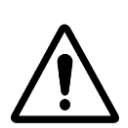

ATTENTION : Lisez ce mode d'emploi avant d'utiliser l'appareil

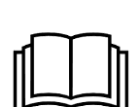

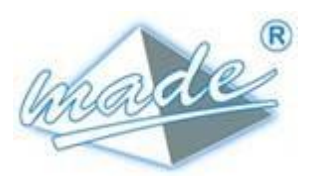

MADE

167, Impasse de la garrigue F 83210 LA FARLEDE Tél. : +33 (0) 494 083 198 E-mail : contact@made-sa.com - Web : www.made-sa.com FQ 47B-FR - V1.11 - 28/10/2019

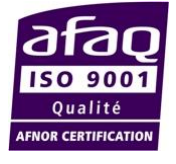

**GUIDE UTILISATEUR** 

#### RÉPERTOIRE DES MODIFICATIONS

| Rév. | Objet des modifications                                                                              | Date et Auteur          |
|------|----------------------------------------------------------------------------------------------------|-------------------------|
| 1.00 | CRÉATION                                                                                             | 29/07/2013<br>L. ZOMERO |
| 1.01 | Mise à jour suite à la version<br>1.02 du manager SPHINX-<br>TPA                                     | 04/02/2014<br>L. ZOMERO |
| 1.02 | Ajout des modèles de PA en<br>annexe                                                                 | 03/04/2014<br>R DEBONO  |
| 1.03 | Mise à jour des informations<br>de maintenance et ajout de la<br>fiche d'accompagnement en<br>annexe | 07/07/2014<br>L. ZOMERO |
| 1.04 | Modification de la<br>procédure d'installation<br>du Manager Sphinx TPA                              | 25/09/2017<br>R.DEBONO  |
| 1.05 | Mise au format Livret                                                                                | 15/11/2019<br>T.HUBERT  |
|      |                                                                                                    |                         |

Ce mode d'emploi est important pour votre sécurité. Lisez-le attentivement dans son intégralité avant d'utiliser l'appareil, et conservez-le pour pouvoir vous y référer ultérieurement

# SOMMAIRE

| 1. | INFC | DRMATIONS DE SECURITE                           | 5  |
|----|------|-------------------------------------------------|----|
|    | 1.1. | Consignes de sécurité                           | 5  |
|    | 1.2. | Utilisation des consignes de sécurité           | 5  |
|    | 1.3. | Etiquettes de mise en garde                     | 6  |
| 2. | PRE  | SENTATION GENERALE                              | 7  |
|    | 2.1. | Principe de fonctionnement                      | 7  |
|    | 2.2. | Composition                                     | 8  |
| 3. | MISI | E EN ŒUVRE                                      | 9  |
| 4. | UTIL | ISATION                                         | 11 |
|    | 4.1. | Raccordement du SPHINX-TPA                      | 11 |
|    |      | 4.1.1. Vue d'ensemble                           | 11 |
|    |      | 4.1.2. Alimentation secteur/charge batterie     | 12 |
|    |      | 4.1.3. Raccordement réseau                      | 13 |
|    |      | 4.1.4. Raccordement des câbles de communication | 14 |
|    |      | 4.1.5. Raccordement en mode RTC distant         | 14 |
|    |      | 4.1.6. Raccordement en mode RTC local           | 15 |
|    |      | 4.1.7. Raccordement en mode radio distant       | 15 |
|    |      | 4.1.8. Raccordement en mode radio local         | 16 |
|    |      | 4.1.9. Contrôle des raccordements               | 16 |
|    |      | 4.1.10. Validation des TC                       | 17 |
|    |      | 4.1.11. Réglage du volume                       | 17 |
|    | 4.2. | Logiciel d'exploitation                         | 18 |
|    |      | 4.2.1. Presentation                             | 18 |
|    |      | 4.2.2. Gestion des fiches de PA                 | 19 |
|    |      | 4.2.3. Rechercher un PA dans la liste           | 21 |
|    |      | 4.2.4. Gestion des appels                       | 22 |
|    |      | 4.2.5. Gestion des cycles                       | 22 |
|    |      | 4.2.6. Iraces HNZ                               | 24 |
|    |      | 4.2.7. Journal des appels                       | 25 |
|    |      | 4.2.8. Rapatriement des EED et EMS              | 25 |
|    |      | 4.2.9. Exportation des tableaux                 | 25 |
|    |      | 4.2.10. Présentation de l'état d'un PA          | 26 |
|    |      | 4.2.11. Rapatriement des TM et TVC              | 26 |

|    |                   | 4.2.12. Etat de la valise SPHINX-TPA                                                | 27        |
|----|-------------------|-------------------------------------------------------------------------------------|-----------|
|    |                   | 4.2.13. Configuration des EED                                                       | 27        |
|    |                   | 4.2.14. Parametrage du logiciel                                                     | 28        |
|    |                   | 4.2.15. Wise a jour du firmware de la valise                                        | 20        |
|    |                   | 4.2.10. Exporter la base SPHINX TPA                                                 | 20<br>20  |
|    |                   | 4.2.18 Mise à jour du logiciel d'exploitation                                       | 30        |
|    |                   |                                                                                     |           |
|    | 4.3.              | Entretien                                                                           | 31        |
|    |                   | 4.3.1. Chargement de la batterie                                                    | 31        |
|    |                   | 4.3.2. Changement de la batterie                                                    | 31        |
|    |                   | 4.3.3. Changement du fusible                                                        | 33        |
| _  |                   |                                                                                     |           |
| 5. | LIBE              | LLES UTILISES PAR LE MANAGER SPHINX TPA                                             | 33        |
|    | 51                | Glossaire                                                                           | 33        |
|    | 0                 |                                                                                     |           |
|    | 5.2.              | Libellés des coffrets ITI Ancienne Génération (HN 64-S-44 Versio                    | n         |
|    | E 2 <sup>èr</sup> | <sup>ne</sup> Edition & HN 64-S-44 Version E 2 <sup>ème</sup> Edition Amendement 1) | 34        |
|    | 5.3.              | Libellés des coffrets ITI 2012 (HN 64-S-44 Version F)                               | 36        |
|    | 5.4.              | Coffrets DEIE (HR 48/99/006/F et HN 64-S-59 Version B)                              | 39        |
|    |                   |                                                                                     |           |
| 6. | CAR               | ACTERISTIQUES TECHNIQUES                                                            | 41        |
|    |                   |                                                                                     |           |
| 7. | ENT               | RETIEN, MAINTENANCE ET GARANTIE                                                     | 41        |
|    | 7.1.              | Rappel                                                                              | 41        |
|    | 7.2.              | Recyclage                                                                           | 41        |
|    | 73                | Garantio                                                                            | 11        |
|    | 1.3.              | 731 Limitation                                                                      | + 1<br>12 |
|    |                   | 7.3.2. Limitations de recours                                                       | 43        |
|    |                   |                                                                                     |           |
|    | 7.4.              | Copyright                                                                           | 13        |
|    |                   |                                                                                     |           |

#### **INFORMATIONS DE SECURITE**

Ce document constitue le guide d'utilisation du SPHINX-TPA. Il décrit la mise en service de l'appareil, ainsi que les différents modes de fonctionnement pour faciliter son utilisation.

# 1. INFORMATIONS DE SECURITE

# 1.1. Consignes de sécurité

**ATTENTION :** L'utilisation de cet équipement doit se faire dans le respect des règles de sécurité. Pour votre sécurité et celle des autres personnes, lisez soigneusement ce manuel avant de déballer, de configurer ou d'utiliser cet équipement. Faire attention à toutes les déclarations de danger et de mises en garde. Le non-respect des mises en garde et des instructions peut être à l'origine de blessures graves pour l'opérateur ou de détérioration de l'équipement. Pour garantir que la protection de cet équipement est appropriée, ne pas l'utiliser ou l'installer autrement que dans les conditions indiquées dans ce manuel.

L'ouverture des appareils est interdite. Elle est réservée exclusivement à un personnel qualifié et agréé par la société MADE.

## 1.2. Utilisation des consignes de sécurité

**DANGER** : Indique une situation éminemment ou potentiellement dangereuse qui, si elle n'était pas évitée, entraînerait des blessures graves ou mortelles.

**ATTENTION** : Indique une situation potentiellement dangereuse qui pourrait entraîner des blessures superficielles ou modérées.

**Remarque** : Informations qui méritent d'être soulignées.

# 1.3. Etiquettes de mise en garde

Lire toutes les étiquettes et libellés apposés sur l'instrument. Des blessures corporelles ou l'endommagement de l'instrument pourraient survenir si leurs consignes ne sont pas respectées.

| À         | Symbole faisant référence au<br>manuel d'instructions sur le<br>fonctionnement et / ou aux<br>consignes de sécurité. |  |  |  |  |  |
|-----------|----------------------------------------------------------------------------------------------------|--|--|--|--|--|
| 4         | Tension dangereuse                                                                                                   |  |  |  |  |  |
| $\langle$ | Courant alternatif                                                                                                   |  |  |  |  |  |
| IP 21     | Standard IP – Protection<br>contre la poussière et l'eau                                                             |  |  |  |  |  |
|           | Ne pas jeter avec les ordures<br>ménagères                                                                           |  |  |  |  |  |

# 2. PRESENTATION GENERALE

#### 2.1. Principe de fonctionnement

Le SPHINX-TPA (Testeur de Poste Asservis) permet de superviser un ensemble de postes asservis (PA).

Cette supervision peut être réalisée :

- A distance, en utilisant le réseau téléphonique commuté ou un réseau radio VHF.
- En local, en se connectant sur la voie de communication (RTC ou radio) de l'équipement.

Les modulations disponibles sont :

- En radio
  - R38 canal 3 à 200 Bauds
  - o R38 canal 5 à 200 Bauds
  - o V23 à 600 Bauds
- En RTC
  - o V21 à 300 Bauds
  - o V22 à 1200 Bauds
  - o TA HNZ (en distant uniquement)
  - INT. RTC/GSM (en distant uniquement)

#### **PRESENTATION GENERALE**

# 2.2.Composition

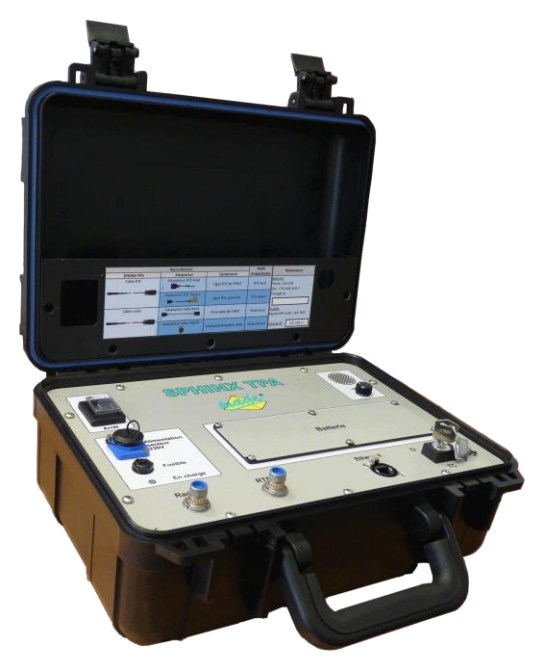

Valide SPHINX-TPA

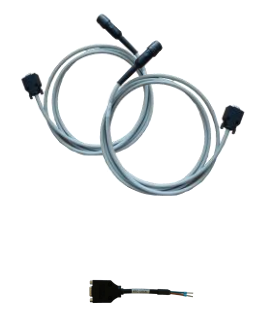

et radio

Cordons de communication RTC

Adaptateur RTC local

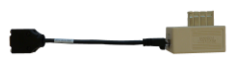

Adaptateur RTC distant

Adaptateur radio local

Adaptateur radio distant

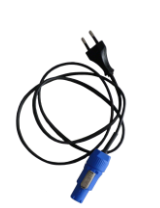

Cordon d'alimentation secteur

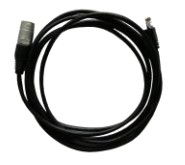

Cordon réseau

# 3.MISE EN ŒUVRE

Le pack d'installation du logiciel d'exploitation est disponible sur le serveur WEB embarqué dans la valise. Pour le télécharger suivre les étapes suivantes :

- Se connecter au serveur WEB à l'aide d'un navigateur (Microsoft Internet Explorer par exemple) en saisissant l'adresse IP de la valise dans la barre d'adresse. Cette adresse est configurée d'usine à « 192.168.0.9 ». Le PC utilisé doit avoir une configuration réseau permettant d'accéder à cette plage d'adresse, par exemple « 192.168.0.10 » avec un masque réseau à « 255.255.255.0 »
- Saisir les identifiants : Utilisateur : « admin », mot de passe : « made »
- Cliquer sur le « Lien de téléchargement » de la rubrique « Logiciel manager de sphinx tpa » :

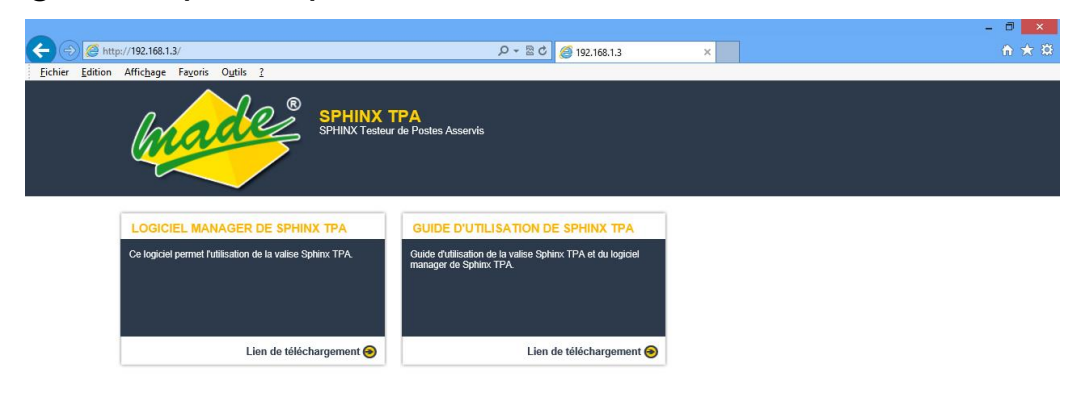

#### MISE EN ŒUVRE

Pour installer le logiciel d'exploitation il suffit de lancer l'exécutable « manager\_sphinx\_tpa.exe », puis de sélectionner le répertoire d'installation de l'application.

| Extract to:                             | Parcourir<br>les |
|-----------------------------------------|------------------|
| C:\Users\r.debono\Desktop\              | répertoires      |
| Extract Cancel                          |                  |
| Extraire vers répertoire d'installation |                  |

Lorsque l'application a été extraite dans le répertoire de votre choix, il suffit d'aller dans ce répertoire et de lancer l'exécutable « sphinx\_tpa.exe » pour démarrer le logiciel d'exploitation.

| Nom                  | Modifié le       | Туре                | Taille   |
|----------------------|------------------|---------------------|----------|
| 鷆 data               | 25/09/2017 10:27 | Dossier de fichiers |          |
| 📕 sqldrivers         | 25/09/2017 10:24 | Dossier de fichiers |          |
| 🚳 libgcc_s_dw2-1.dll | 22/06/2009 20:42 | Extension de l'app  | 42 Ko    |
| 🚳 mingwm10.dll       | 10/01/2009 11:32 | Extension de l'app  | 12 Ko    |
| QtCore4.dll          | 04/02/2011 10:47 | Extension de l'app  | 2 478 Ko |
| 🔕 QtGui4.dll         | 13/09/2010 03:30 | Extension de l'app  | 9 584 Ko |
| QtNetwork4.dll       | 13/09/2010 02:55 | Extension de l'app  | 1 114 Ko |
| 🚳 QtSql4.dll         | 13/09/2010 02:56 | Extension de l'app  | 265 Ko   |
| 🔶 sphinx_tpa.exe 👞   | 25/09/2017 09:55 | Application         | 921 Ko   |

#### Logiciel d'exploitation

# 4.UTILISATION

# 4.1.Raccordement du SPHINX-TPA

# 4.1.1.Vue d'ensemble

L'ensemble des raccordements est réalisé sur la face avant du SPHINX-TPA :

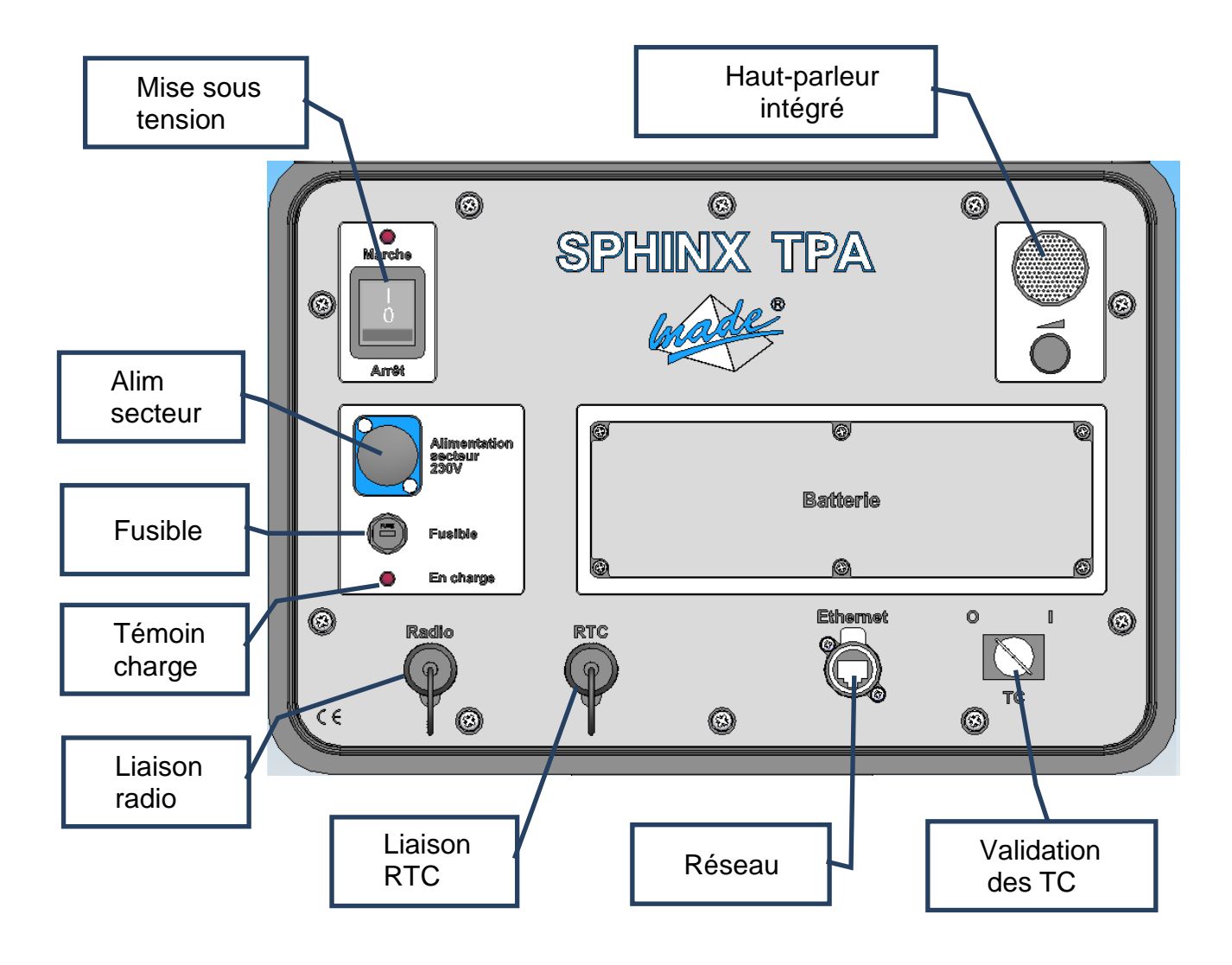

#### 4.1.2. Alimentation secteur/charge batterie

L'alimentation secteur est principalement utilisée pour recharger la batterie interne. Le SPHINX-TPA peut toutefois être exploité sur secteur, même en l'absence de batterie interne.

Un voyant de témoin de charge en face avant signal l'état de la charge de la batterie :

- Voyant allumé fixe : la batterie est en charge
- Voyant éteint : la batterie est chargée ou le câble secteur est déconnecté.

Mise en place du cordon d'alimentation :

① Retirer le bouchon de protection de l'embase secteur :

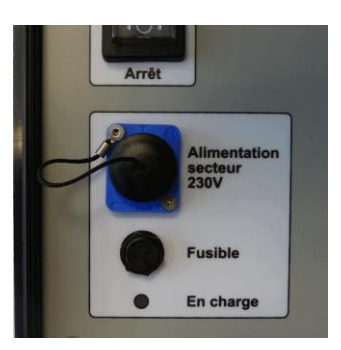

② Insérer la fiche bleue du cordon secteur :

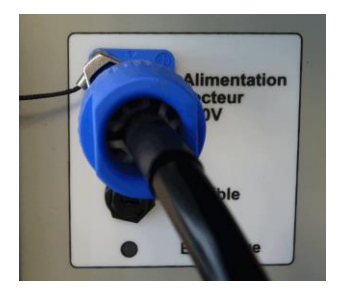

#### UTILISATION

③ Verrouiller la fiche secteur en effectuant une rotation dans le sens des aiguilles d'une montre jusqu'à l'enclenchement du bouton de verrouillage en position haute :

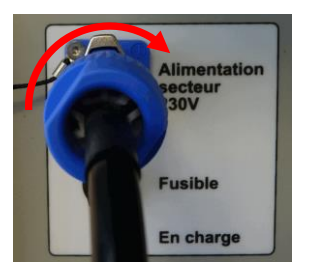

Déconnection du cordon d'alimentation :

Pour retirer le cordon d'alimentation, soulever le bouton de verrouillage et tourner dans le sens inverse des aiguilles d'une montre jusqu'à la butée, puis sortir la fiche.

#### 4.1.3. Raccordement réseau

La fiche intégrée au câble réseau permet de verrouiller la prise RJ45 pour éviter d'endommager la liaison lors des manipulations sur le terrain.

Mise en place du cordon réseau :

① Insérer la fiche avec le méplat vers le haut :

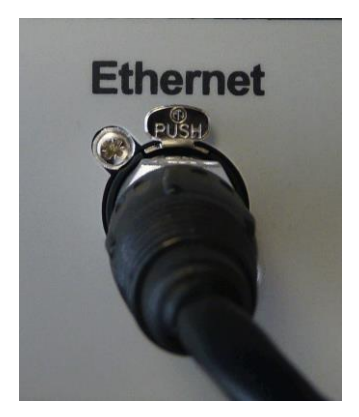

② Appuyer sur la fiche pour la verrouiller.

Déconnection du cordon réseau :

Pour retirer le cordon réseau, appuyer sur le bouton repéré « PUSH » et sortir la fiche.

## 4.1.4. Raccordement des câbles de communication

Les voies de communication RTC et radio sont raccordées au SPHINX-TPA par deux prises circulaires. Un détrompage empêche toute inversion de câble.

Mise en place des cordons de communication :

 Positionner la fiche circulaire du cordon sur la prise en face avant et tourner jusqu'à faire correspondre les détrompages : la fiche descend vers la prise.

② Appuyer fortement sur la fiche jusqu'au verrouillage.

Déconnection des cordons de communication :

① Soulever la bague coulissante de la fiche :

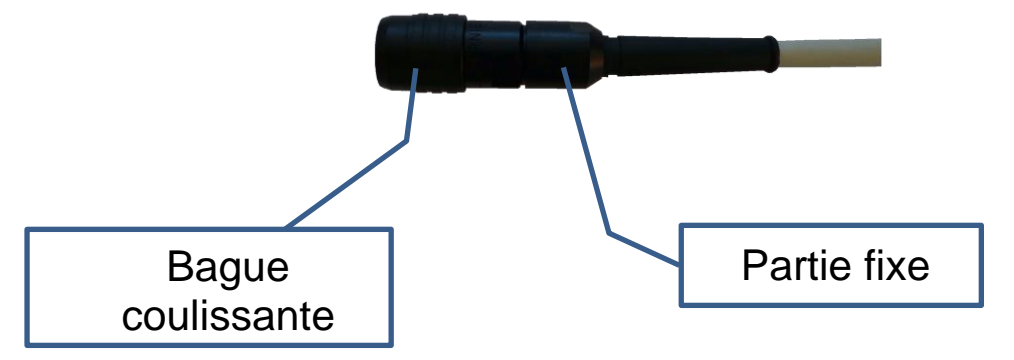

② Tirer sur la partie fixe de la fiche sans relâcher la bague coulissante

## 4.1.5. Raccordement en mode RTC distant

Pour interroger un PA en mode RTC distant, le SPHINX-TPA doit être relié à une ligne d'abonné téléphonique commutée : ligne directe ou à travers un autocommutateur.

Un adaptateur permet de relier le cordon de communication RTC au réseau téléphonique :

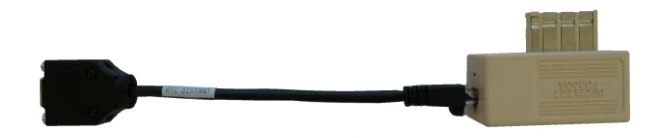

#### UTILISATION

La prise SubD 9 points femelle de cet adaptateur est à relier à la prise SubD 9 points du cordon de communication RTC.

La prise gigogne est à relier au réseau téléphonique.

Il est possible de retirer la prise gigogne et de relier la prise RJ45 à une embase respectant le câblage suivant :

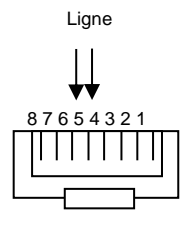

#### 4.1.6. Raccordement en mode RTC local

Pour interroger un PA en mode RTC local, le SPHINX-TPA doit être relié à la place de la ligne abonnée du PA.

Un adaptateur permet de se raccorder directement au PA :

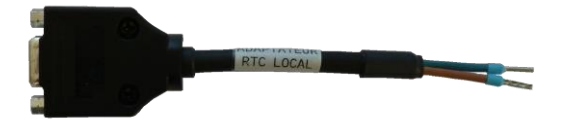

## 4.1.7.Raccordement en mode radio distant

Pour interroger un PA en mode radio distant, le SPHINX-TPA doit être relié à un émetteur/récepteur radio VHF compatible avec le brochage suivant :

| Broche | Signal       | Sens du signal    |
|--------|--------------|-------------------|
| 1      | NU           | N.A.              |
| 2      | BF réception | Radio 🗲 SPHIN-TPA |
| 3      | Masse        | N.A.              |
| 4      | Masse        | N.A.              |
| 5      | BF émission  | SPHIN-TPA 🗲 Radio |

| 6 | Commande<br>émission | SPHIN-TPA → Radio |
|---|----------------------|-------------------|
| 7 | Squelch              | Radio 🗲 SPHIN-TPA |
| 8 | Masse                | N.A.              |
| 9 | Masse                | N.A.              |

SubD 9 points mâle côté radio

Les caractéristiques électriques des paires d'émission et de réception sont :

#### 600 Ω / -10 dBm

La commande d'émission est réalisée par une boucle à la masse.

Un adaptateur permet de relier le cordon de communication radio au connecteur de la radio :

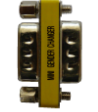

#### 4.1.8. Raccordement en mode radio local

Pour interroger un PA en mode radio local, le SPHINX-TPA doit être relié à l'entrée radio du PA, à la place de l'émetteur/récepteur radio. Un adaptateur permet de réaliser la liaison :

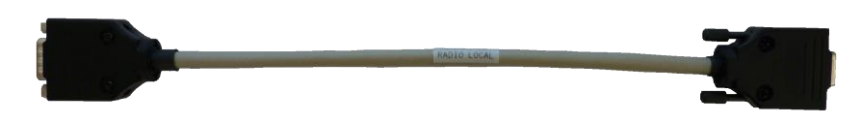

#### 4.1.9. Contrôle des raccordements

Les cordons et adaptateurs sont équipés d'un système de repérage électrique de manière à vérifier la correspondance entre la demande effectuée par l'opérateur et le câblage. En cas d'erreur, une boîte de dialogue indique à l'opérateur que la demande est rejetée.

# 4.1.10. Validation des TC

Le commutateur à clé permet de valider/dé-valider la fonction de TéléCommande.

Important : La fonction de TéléCommande n'est disponible qu'en mode local : la clé de validation n'a donc aucun effet lors de l'interrogation d'un PA en mode distant.

## 4.1.11. Réglage du volume

Le haut-parleur intégré permet d'écouter les échanges lors des interrogations : numérotation, retour de sonnerie, négociation des modems, dialogue, code 5 tons CCIR.

Le potentiomètre situé sous le haut-parleur permet de régler le volume jusqu'à son extinction.

# 4.2. Logiciel d'exploitation

# 4.2.1. Présentation

Le logiciel d'exploitation est constitué d'une fenêtre principale, donnant accès à l'ensemble des fonctions du SPHINX-TPA :

| Type         Type EED           Type 2         Type 1           ss DDA + ADA ou PASA         Type 1           >D + ADA         Type 1 | PA         PC         Tél.           125         83         0494254875           258         13         049854378           597         6         0458471245                                                                                                    | Code AB         Lien         Modul.         Accci           RTC         V22-1200         distant           RTC         V22-1200         distant                                                                                                    |
|----------------------------------------------------------------------------------------------------|----------------------------------------------------------------------------------------------------|----------------------------------------------------------------------------------------------------|
| Type         Type EED           Type 2         Type 1           ts DDA + ADA ou PASA         Type 1           DD + ADA         Type 1 | PA         PC         Tél.           125         83         0494254875           258         13         0498545478           597         6         0458471245                                                                                                    | Code AB         Lien         Modul.         Accc           RTC         V22-1200         distar           RTC         V22-1200         distar                                                                                                    |
| Iype 2           Type 1           ts DDA + ADA ou PASA           Type 1           DD + ADA           Type 1                           | 125         83         0494254875           258         13         0498545478           597         6         0458471245                                                                                                    | RTC V22-1200 distar                                                                                                    |
| es DDA + ADA ou PASA Type 1<br>DD + ADA Type 1                                                                                        | 597 6 0458471245                                                                                                    | INTE VEE 1200 distai                                                                                                    |
| DD + ADA Type 1                                                                                                    |                                                                                                    | RTC V22-1200 distan                                                                                                    |
|                                                                                                    | 57 84                                                                                                    | Radio R38-C3-300 local                                                                                                    |
| Type 1                                                                                                    | 999 8 259                                                                                                    | RTC V22-1200 distan                                                                                                    |
|                                                                                                    |                                                                                                    |                                                                                                    |
|                                                                                                    |                                                                                                    |                                                                                                    |
|                                                                                                    |                                                                                                    |                                                                                                    |
|                                                                                                    |                                                                                                    |                                                                                                    |
|                                                                                                    |                                                                                                    |                                                                                                    |
|                                                                                                    |                                                                                                    |                                                                                                    |
|                                                                                                    |                                                                                                    |                                                                                                    |
| primer Edition TM/TVC Rechercher                                                                                                    | Aucune Pro                                                                                                    | og. Prog. du cycle Lancer le cycle Raccroche                                                                                                    |
|                                                                                                    |                                                                                                    |                                                                                                    |
|                                                                                                    |                                                                                                    |                                                                                                    |
| Sens                                                                                                    | PA PC                                                                                                    | Contrôles Commentaires                                                                                                    |
| -PC 999                                                                                                    | 8                                                                                                    | Init RTC                                                                                                    |
| >PC 999                                                                                                    | 8                                                                                                    | Init RTC                                                                                                    |
| *PC 999                                                                                                    | 8                                                                                                    | Acquitement                                                                                                    |
| -PC 999                                                                                                    | 8                                                                                                    | Acquitement                                                                                                    |
| -PC 999                                                                                                    | 8                                                                                                    | NS:0 NR:0 PF:0 Demande de CG                                                                                                    |
| -PC 000                                                                                                    | 8                                                                                                    | NR-1 DE-0                                                                                                    |
| >PC 999                                                                                                    | 8                                                                                                    | NS:1 NR:1 PF:0 BULLE                                                                                                    |
| -PC 999                                                                                                    | 8                                                                                                    | NR:2 PF:0                                                                                                    |
| -PC 999                                                                                                    | 8                                                                                                    | NS:1 NR:2 PF:0 BULLE                                                                                                    |
| > PC 999                                                                                                    | 8                                                                                                    | NR:2 PF:0                                                                                                    |
| > PC 999                                                                                                    | 8                                                                                                    | NS:2 NR:2 PF:0 BULLE                                                                                                    |
| -PC 999                                                                                                    | 8                                                                                                    | NR:3 PF:0                                                                                                    |
| -PC 999                                                                                                    | 8                                                                                                    | NS:2 NR:3 PF:0 BULLE                                                                                                    |
| >PC 999                                                                                                    | 8                                                                                                    | NR:3 PF:0                                                                                                    |
| spc 999                                                                                                    | 8                                                                                                    | NS:3 NR:3 PF:0 BULLE                                                                                                    |
| -PC 999                                                                                                    | 8                                                                                                    | NR:4 PF:0                                                                                                    |
| >PC 999                                                                                                    | 8                                                                                                    | NS:4 NR:4 PE:0 Controle general                                                                                                    |
| -PC 999                                                                                                    | 8                                                                                                    | NR:5 PF:0                                                                                                    |
| >PC 999                                                                                                    | 8                                                                                                    | NS:5 NR:4 PF:0 BULLE                                                                                                    |
| -PC 999                                                                                                    | 8                                                                                                    | NR:6 PF:0                                                                                                    |
|                                                                                                    |                                                                                                    |                                                                                                    |
| -PC 999                                                                                                    | 8                                                                                                    | NS:4 NR:6 PF:0 BULLE                                                                                                    |
| -PC 999                                                                                                    | 8                                                                                                    | NS:4 NR:6 PF:0 BULLE<br>NR:5 PF:0                                                                                                    |
| -PC 999<br>>PC 999<br>>PC 999                                                                                                    | 8                                                                                                    | NS:4 NR:6 PF:0 BULLE<br>NR:5 PF:0<br>NS:6 NR:5 PF:0 BULLE                                                                                                    |
|                                                                                                    | Sens         Sens           PC         999           PC         999 | Sens         PA         PC           PC         999         8           PC         999         8 |

Le logiciel d'exploitation s'appuie sur une base de données permettant de gérer :

• La liste des fiches de PA

Journaux

• Les modèles de chaque type de PA

• Les paramètres de fonctionnement du SPHINX-TPA

Les caractéristiques minimum du PC à utiliser sont :

- Espace disque utilisé : 15Mo d'installation + 300Ko pour une liste de 500 PA
- Système d'exploitation : Windows XP, 7 ou 8

## 4.2.2. Gestion des fiches de PA

Pour ajouter un PA à la liste, utiliser le bouton « Ajouter » de la zone « Liste des PA » :

| 4                | Fiche PA   | × |
|------------------|------------|---|
| Nom du site:     | Nom du PA  |   |
| Type de PA:      | PA 4       | • |
| Type d'EED:      | Type 1     | • |
| N° de PA:        | 477        |   |
| N° de PC:        | 83         |   |
| Type de liaison: | RTC        | • |
| Type d'accès:    | distant    | • |
| Vitesse:         | V21-300    | • |
| Code AB (Radio): |            |   |
| N° de Téléphone: | 0494258748 |   |
|                  | OK Annuler |   |

La boite de dialogue permet de configurer les caractéristiques du nouveau PA :

- Le nom du site : caractères alphanumériques ou non.
- Le type de PA : PA1, PA4, PA20, PA1D, PA4D, PA8D, DEIE etc...
- Type EED : type 1 à 3
- Le numéro du PA : de 0 à 8191
- Le numéro du PC : de 0 à 127
- Le type de liaison : RTC ou radio
- Le mode d'interrogation : local ou distant

- La modulation et la vitesse de la liaison : cf §3
- Le code AB radio (uniquement en mode radio) : 00 à 99
- Le numéro de téléphone (uniquement e mode RTC)

Pour modifier une fiche de PA, utiliser le bouton « Modifier » de la zone « Liste des PA »

Pour supprimer une fiche de PA, utiliser le bouton « Supprimer » de la zone « Liste des PA »

Pour les PA répondant à la messagerie PA20 (DEIE (HR 48/99/006/F)), il est possible de configurer les coefficients de codage A et B pour les TM et les TVC. Cette configuration est accessible par le bouton « Edition TM/TVC » situé sous la liste des PA. Le PA à configurer doit être sélectionné dans la liste pour activer le bouton :

| <u> </u> | Coefficients de | e codage: DEIE | prod ×      |
|----------|-----------------|----------------|-------------|
| Para     | amètres TM<br>A | В              | Unitées     |
| TM1      | 2048            | 0              | ۷ 🔻         |
| TM2      | 2048            | 0              | Α -         |
| тмз      | 2048            | 0              | kW 👻        |
| TM4      | 2048            | 0              | kvar 🔻      |
| TM5      | 2048            | 0              | kva 🔻       |
| тм6      | 2048            | 0              | °C ▼        |
| TM7      | 2048            | 0              | Hz 🔻        |
| TM8      | 2048            | 0              | •           |
| Para     | amètres TVC     |                |             |
|          | Α               | В              | Unitées     |
| TVC1     | 2048            | 0              | ۷ 🔻         |
| TVC2     | 2048            | 0              | A 🔻         |
| TVC3     | 2048            | 0              | kvar 🔻      |
| TVC4     | 2048            | 0              | <b>°C</b> ▼ |
|          |                 | ОК             | Annuler     |

Pour chaque TM et TVC il est possible de fixer une unité en fonction du type d'information remontée.

Le décodage des valeurs suit la règle suivante :

$$Y = B + \frac{X * A}{2048}$$

Avec Y = Valeur réelle de la mesure et X = Valeur codée de la mesure

Pour les nouveaux DEIE (HN 64-S-59 Version B) qui n'utilisent pas les paramètres A et B, ces derniers doivent rester à leurs valeurs par défaut (A=2048 et B=0) pour que la formule de décodage reste neutre.

#### 4.2.3. Rechercher un PA dans la liste

Le bouton « Rechercher » de la zone « Liste des PA » permet de rechercher un PA dans la liste en fonction des critères suivants :

- Nom du site
- Numéro du PA
- Numéro de téléphone

|           | Rechercher                                              |        |          |           |            |  |       |            |         |
|-----------|---------------------------------------------------------|--------|----------|-----------|------------|--|-------|------------|---------|
| Recherche | Rechercher                                              |        |          |           |            |  |       |            |         |
| Résultats | Résultats de la recherche                               |        |          |           |            |  |       |            |         |
| Site      | Site Type Type EED PA PC Tél. Code AB Lien Modul. Accès |        |          |           |            |  |       |            |         |
| Toulon    | DEIE                                                    | Type 2 | 125      | 83        | 0494254875 |  | RTC   | V22-1200   | distant |
| Marseille | PA 20                                                   | Type 1 | 258      | 13        | 0498545478 |  | RTC   | V22-1200   | distant |
| Nice      | ITI 4 voies DDA + ADA ou PASA                           | Type 1 | 597      | 6         | 0458471245 |  | RTC   | V22-1200   | distant |
| Avignon   | 1 voie DDD + ADA                                        | Type 1 | 57       | 84        |            |  | Radio | R38-C3-300 | local   |
| Labo      | PA 20                                                   | Type 1 | 999      | 8         | 259        |  | RTC   | V22-1200   | distant |
|           |                                                         |        |          |           |            |  |       |            |         |
|           |                                                         |        |          |           |            |  |       |            |         |
|           |                                                         |        | Sélectio | onner Fer | mer        |  |       |            |         |

La liste est mise à jour en temps réel en fonction du texte saisi dans la barre de recherche

## 4.2.4. Gestion des appels

Pour appeler un PA, sélectionner la ligne correspondante dans la liste des PA et utiliser le bouton « Appeler ».

Lors d'un appel, le SPHINX-TPA établie la liaison avec le PA puis effectue les échanges en fonction du type de liaison :

- Liaison RTC
  - o Phase d'initialisation
  - o Demande de CG et attente de la réponse
  - Phase de maintien de la liaison (trames « bulle »).
- Liaison radio
  - Aucune phase d'initialisation
  - Demande de CG et attente de la réponse

Pour arrêter l'appel, utiliser le bouton « raccrocher ».

#### 4.2.5. Gestion des cycles

Ce mode permet de lancer un cycle d'appel et de contrôler la joignabilité de l'ensemble des PA sélectionnés.

Pour ajouter un PA dans un cycle, cocher la case dans la colonne « Cycle » de la liste des PA. Les boutons « Tous » et « Aucun » permettent respectivement d'ajouter ou d'enlever tous les PA de la liste du cycle.

Le bouton « Lancer Cycle » permet de démarrer le cycle d'appel. Pour l'arrêter avant la fin, utiliser le bouton « Arrêt Cycle ».

Pour chaque PA appelé, le SPHINX-TPA réalise une demande de CG, si cette demande aboutie, l'appel est validé. En cas d'échec, une attente de 1 minute 30 est observée avant une nouvelle tentative. Trois essais seront ainsi réalisés avant de déclarer le PA en échec.

#### 4.2.5.1. Programmation

Il est possible de programmer un cycle pour différer son lancement en utilisant le bouton « Prog. du cycle » situé sous la liste des PA :

| Programmation             |               |  |  |  |  |
|---------------------------|---------------|--|--|--|--|
| Programmation d           | 'un cycle     |  |  |  |  |
| Jour départ: 14/02/2014 主 |               |  |  |  |  |
| Heure départ:             | 15:44         |  |  |  |  |
| Programmation:            | Aucune Prog.  |  |  |  |  |
| Valider Prog.             | Annuler Prog. |  |  |  |  |

Après validation, le cycle est programmé et s'exécutera automatiquement à l'échéance demandée.

#### 4.2.5.2. Interprétation

L'onglet « Résumé du cycle » permet de visualiser le compte rendu du cycle. Un code de couleur permet d'identifier le résultat du cycle :

- Vert : appel en cours ou réalisé avec succès, sans répétition
- Orange : appel réalisé avec succès, mais avec répétition(s)
- Rouge : appel non abouti après 3 tentatives

La colonne « Nb d'appel » du tableau contient le nombre de tentative pour chaque PA.

La colonne « Nb d'échec » du tableau contient le nombre d'échec pour chaque PA.

#### 4.2.5.3.Filtrage

Il est possible de filtrer les lignes du tableau de résumé en fonction du résultat des appels à l'aide des boutons d'option en bas du tableau :

- Afficher tout le résumé
- Afficher uniquement les échecs
- Afficher uniquement les appels contenant une (des) répétition(s)
- Afficher uniquement les appels aboutis

#### 4.2.6.Traces HNZ

Lors des appels (manuels ou automatiques) l'onglet « Journal HNZ » présente le détail des échanges au protocole HNZ.

Ce tableau contient les informations suivantes :

- Date et heure de l'échange
- Trame HNZ brute (en hexadécimal)
- Une analyse détaillée de la trame :
  - Le type de message
  - o Le sens du dialogue
  - o Le numéro de PA
  - o Le numéro de PC
  - Le détail de l'octet de contrôle (numéro de séquence de réception, numéro de séquence d'émission et bit de répétition)
  - Une description de l'échange.

# 4.2.7. Journal des appels

L'onglet « Journal des appels » retrace les actions effectuées sur le SPHINX-TPA :

- Début/fin d'appel
- Etat de la connexion
- Envoi des demandes vers le PA
- Réponses du PA

#### 4.2.8.<u>Rapatriement des EED et EMS</u>

Lorsque le SPHINX-TPA est en liaison avec un PA, il est possible de rapatrier les évènements datés EED ou EMS en utilisant le bouton « Demande EED/EMS » de l'onglet « EED/EMS ».

Le tableau de cet onglet présente un décodage des trames échangées :

- Date et heure
- Code (uniquement pour les EED)
- Libellé correspondant à l'évènement

<u>Remarques</u>: Le rapatriement des EEMD (Enregistrement d'Evènements de Maintenance Datés) n'est pas possible à partir du SPHINX-TPA, cette fonction est prise en charge uniquement par le SIT-R.

#### 4.2.9. Exportation des tableaux

Un bouton « Exporter » en bas des onglets permet d'archiver :

- Les traces HNZ
- Le résumé du cycle
- Les EED/EMS

#### UTILISATION

Ces tableaux sont exportés au format « csv » (fichier texte avec des points-virgules en séparateur). Ce format est exploitable avec un tableur standard type Microsoft Excel ®.

#### 4.2.10. Présentation de l'état d'un PA

Suite à la demande de CG, les informations d'état sont représentées sous forme graphique dans la zone supérieure gauche. Cette zone est découpée en plusieurs onglets. Certains onglets sont inaccessibles, en fonction du type de PA représenté.

En l'absence d'information, les éléments graphiques représentant les TSS et les TSD sont grisés.

Suite à la réponse de CG, les TSS et TSD sont représentées comme suite :

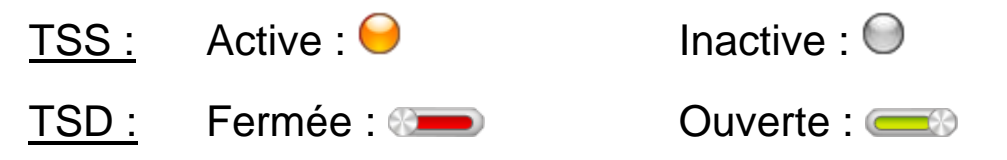

Exemple de représentation graphique d'un PA4 :

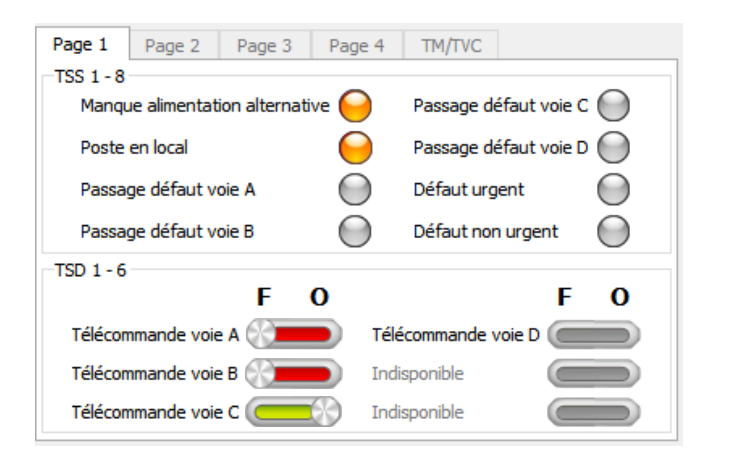

# 4.2.11. Rapatriement des TM et TVC

Les TM (uniquement dans le cas de la messagerie PA20) et les TVC (uniquement dans le cas des DEIE) peuvent être rapatriés à partir de l'onglet « TM/TVC » dans la zone d'état des PA (zone supérieure gauche).

Pour que les boutons de demande de TM et TVC soient accessibles, SPHINX-TPA doit être en liaison avec le PA.

Exemple de TM et TVC (cas d'un DEIE) :

| Page 1 | Page 2    | Page 3 | Page 4      | TM/T | VC     |
|--------|-----------|--------|-------------|------|--------|
| TM     |           |        |             |      |        |
| TM1    | 20798.8 V |        |             | TM5  | 0 kVA  |
| TM2    | 0 A 0     |        |             | TM6  | 0 °C   |
| TM3    | 0 kW      |        |             | TM7  | 0 Hz   |
| TM4    | 0 kVAR    |        |             | TM8  | 0      |
|        |           |        | Demande TM  |      |        |
| TVC    |           |        |             |      |        |
| TVC1   | 0 V       |        |             | TVC3 | 0 kVAR |
| TVC2   | 0 A       |        |             | TVC4 | 0 °C   |
|        |           |        | Demande TVC |      |        |

Les valeurs invalides sont représentées par deux tirets.

#### 4.2.12. Etat de la valise SPHINX-TPA

La zone « Etat de la valise » (en haut à gauche) contient les informations suivantes :

- Etat de la connexion réseau : connectée ou déconnectée
- Etat de l'alimentation secteur de la valise : branchée ou débranchée
- Etat de la batterie interne de la valise : batterie OK ou batterie faible
- Version du firmware de la valise

#### 4.2.13. Configuration des EED

Lors du rapatriement des EED, les évènements sont représentés par leur code et non par leur libellé. Pour faire la correspondance entre le code et sa signification, une table en base de données est configurable : entrée de menu « configuration/Editer les EED » :

|      | 1.1.1.1.                     |  |
|------|------------------------------|--|
| Code | Libelle                      |  |
| 0    | Pile EED vide                |  |
| 9    | Baisse pression SF6          |  |
| 12   | Anomalie chargeur            |  |
| 13   | Baisse U continue            |  |
| 23   | Anomalie conduite            |  |
| 25   | Absence U > 8h               |  |
| 26   | Ouverture interrupteur       |  |
| 27   | Fermeture interrupteur       |  |
| 28   | N° de tel. grillé            |  |
| 29   | Défaut équipement            |  |
| 30   | Anomalie batterie            |  |
| 31   | Perte EED                    |  |
| 32   | Détection courant de défaut  |  |
| 33   | Défaut monophasé/terre Rouge |  |

La signification des codes EED peut varier d'une marque de PA à une autre. Cette table supporte donc trois types de messagerie EED.

Lors de la configuration de la fiche PA, le champ « Type EED » permet d'attribuer une des 3 tables de correspondance.

#### 4.2.14. Paramétrage du logiciel

#### 4.2.14.1.<u>Adresse IP</u>

Le logiciel d'exploitation doit connaître l'adresse IP de la valise sur laquelle il doit se connecter. Ce paramètre est à saisir en utilisant l'entrée de menu :

« Configuration/Paramètres>

Lors de l'apparition de cette boîte de dialogue, le logiciel recherche la présence de la (ou les) valise(s) sur le réseau et présente son (ou leurs) adresse(s) dans une liste située à droite.

#### 4.2.14.2. Indicatif téléphonique de sortie

Lorsque le SPHINX-TPA est exploité en RTC distant, derrière un autocommutateur, l'indicatif de sortie doit être saisi en utilisant l'entrée de menu :

« Configuration/Paramètres>

#### 4.2.14.3. Changement de l'adresse IP de la valise

L'adresse IP de la valise peut être modifiée pour permettre à l'exploitant d'uniformiser les plages d'adresses de ses équipements. Ce changement est réalisé en utilisant l'entrée de menu : « Configuration/Paramètres>

Une zone détourée sur l'étiquette récapitulative de câblage permet de consigner l'adresse IP de la valise :

|             | Mode                     | Maintona                 |                |                                                         |          |
|-------------|--------------------------|--------------------------|----------------|---------------------------------------------------------|----------|
| SPHINX-TPA  | Adaptateur               | Equipement               | d'exploitation | Iviaintenar                                             | ice      |
| Câble RTC   | Adaptateur RTC local     | Ligne RTC de l'OMT       | RTC local      | <u>Batterie:</u><br>Plomb, 12V/2Ah<br>Dim: 178 5x64 4x3 | 4 1      |
|             | Adaptateur RTC distant   | Ligne RTC autocom        | RTC distant    | Changée le:                                             |          |
| Câble radio | Adaptateur radio local   | Prise radio de l'OMT     | Radio local    | <u>Fusible:</u><br>Rapide HPC 5x20, 1                   | L6A 250V |
|             | Adaptateur radio distant | Emetteur/récepteur radio | Radio distant  | Adresse IP: 192                                         | .168.0.9 |

# 4.2.15. Mise à jour du firmware de la valise

Le firmware de la valise SPHINX-TPA peut être mis à jour à l'aide de l'entrée de menu :

« Configuration/Mise à jour>

Le fichier de mise à jour porte systématiquement le nom de « sphinx-tpa.tar.gz ».

Une boîte de dialogue permet de rechercher le fichier sur l'ordinateur.

Lors de la mise à jour, le SPHINX-TPA est inopérant et une brève déconnexion se produit lors du redémarrage du firmware. Dès que la valise est opérationnelle, la fenêtre d'attente disparaît et la connexion réseau est à nouveau opérationnelle.

#### 4.2.16. Exporter la base SPHINX TPA

La base de données du logiciel d'exploitation contenant la liste des PA et la configuration du logiciel, peut être exportée à l'aide de l'entrée de menu :

« Fichier/Exporter la base »

Il suffit ensuite de choisir le répertoire où vous souhaitez exporter la base.

Une fois exporté, la base est présenté sous la forme d'un fichier « sphinx\_tpa.db ».

## 4.2.17. Importer la base SPHINX TPA

Il est également possible d'importer une base de données précédemment exportée, pour cela, utilisez l'entrée de menu :

« Fichier/Importer la base »

Puis, sélectionner le fichier « sphinx\_tpa.db ».

Le logiciel demande alors confirmation car une importation supprime tous les PA précédemment saisis et la configuration, et remplace le tout par celui contenu dans la base à importer, si vous le souhaitez cliquez « Oui ».

L'importation s'effectue puis l'application demande un redémarrage.

## 4.2.18. Mise à jour du logiciel d'exploitation

La mise à jour du logiciel consiste à installer la nouvelle version de l'application dans le répertoire où l'application est installée. <u>ATTENTION :</u> Pensez à sauvegarder votre base de données avant la mise à jour ! La base de données se trouve dans le répertoire « data » et s'appelle « sphinx\_tpa.db ».

# 4.3.Entretien

#### 4.3.1. Chargement de la batterie

La valise embarque un chargeur de batterie. La batterie se charge automatiquement lorsque la valise est raccordée au secteur. Un voyant indique l'état de la charge :

- Allumé : charge en cours
- Eteint : batterie chargée

La batterie est chargée en respectant le cycle suivant :

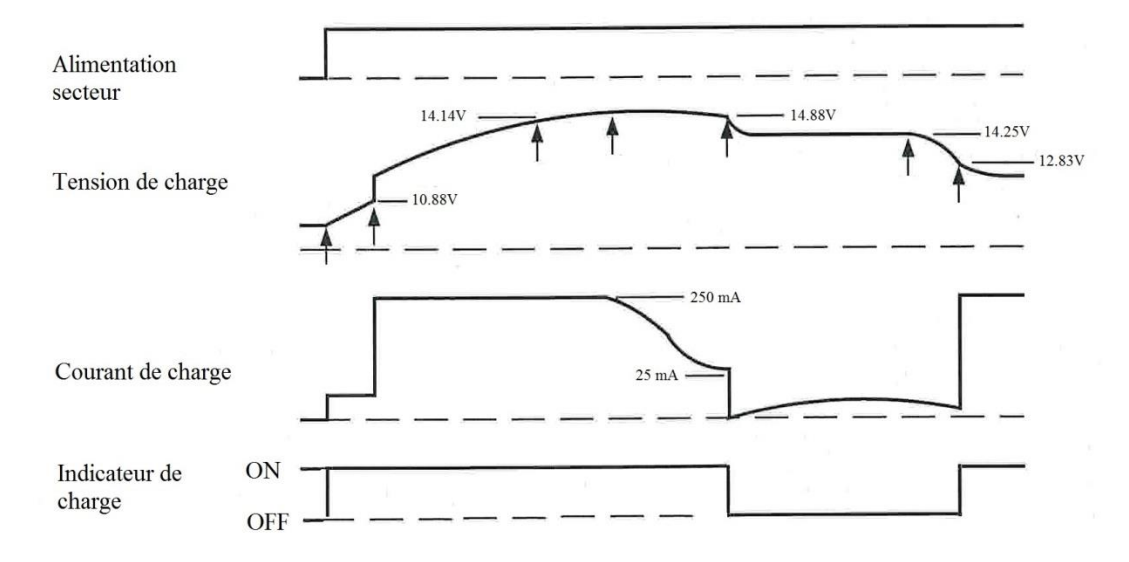

En cas de stockage prolongé du produit, la batterie doit être chargée au minimum tous les 6 mois car la consommation en veille de la valise (bouton Marche /arrêt sur 'O') est de 130  $\mu$ A, soit une perte de capacité de 50% en 6 mois.

Dans ce cas le temps de charge minimal est de 5 heures.

#### 4.3.2. Changement de la batterie

Pour changer la batterie :

- Dévisser les 6 vis de la trappe d'accès à la batterie.
- Déconnecter les 2 fils d'alimentation

- Extraire la batterie à l'aide du ruban qui l'entoure
- Mettre en place la nouvelle batterie, sans oublier de l'entourer du ruban d'extraction
- Connecter les 2 fils d'alimentation : rouge sur la borne « + »
- Revisser la trappe d'accès.

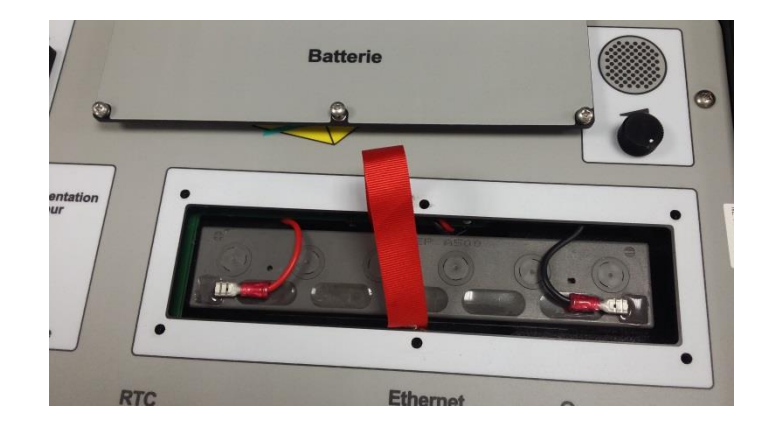

Extraction et remise en place de la batterie à l'aide du ruban

Une zone détourée sur l'étiquette récapitulative de câblage permet de consigner la date du changement de la valise :

|             | Raccordement             |                          | Mode           | Mainton                                                |           |
|-------------|--------------------------|--------------------------|----------------|--------------------------------------------------------|-----------|
| SPHINX-TPA  | Adaptateur               | Equipement               | d'exploitation | wanten                                                 | ance      |
| Câble RTC   | Adaptateur RTC local     | Ligne RTC de l'OMT       | RTC local      | <u>Batterie:</u><br>Plomb, 12V/2Ah<br>Dim: 178 5x64 4x | 24 1      |
|             | Adaptateur RTC distant   | Ligne RTC autocom        | RTC distant    | Changée le:                                            |           |
| Câble radio | Adaptateur radio local   | Prise radio de l'OMT     | Radio local    | Fusible:<br>Rapide HPC 5x20,                           | 1,6A 250V |
|             | Adaptateur radio distant | Emetteur/récepteur radio | Radio distant  | Adresse IP: 19                                         | 2.168.0.9 |

Les caractéristiques de la batterie sont également indiquées sur cette étiquette.

# 4.3.3. Changement du fusible

Le support fusible doit être ouvert à l'aide d'un tournevis plat. Le fusible est de type « haut pouvoir de coupure » (HPC), de dimension 5x20 et de valeur 1.6A/250V.

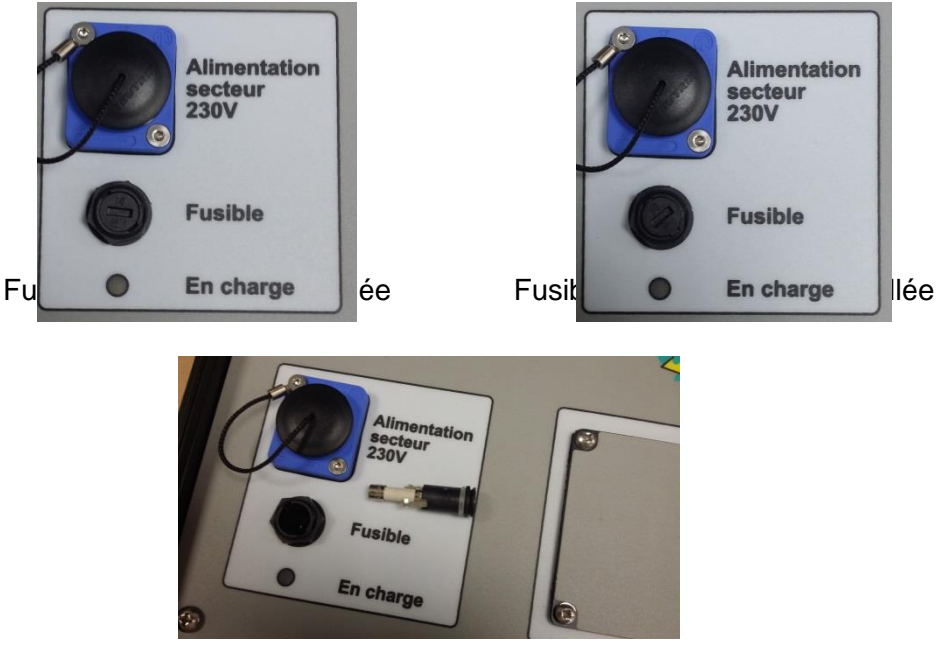

Extraction du fusible

# 5.<u>LIBELLES UTILISES PAR LE MANAGER SPHINX</u> <u>TPA</u>

# 5.1.Glossaire

- PA : Poste Asservis
- CG: Contrôle Général
- TSS: TéléSignalisation Simple
- TSD: TéléSignalisation Double
- TM : TéléMesures
- TVC : TéléValeurs de Consigne
- EED : Enregistrement d'Evènements Datés
- EMS : Enregistreur de Manœuvres et de Signalisations
- EEMD : Enregistrement d'Evènements de Maintenance Datés

## 5.2.<u>Libellés des coffrets ITI Ancienne Génération (</u> <u>HN 64-S-44 Version E 2<sup>ème</sup> Edition & HN 64-S-44</u> <u>Version E 2<sup>ème</sup> Edition Amendement 1)</u>

|       | PA 1                    | PA 1 D                  | PA 1 ADA                         | PA 1 D ADA             |
|-------|-------------------------|-------------------------|----------------------------------|------------------------|
| TCD 1 | Télécommande voie A     | Télécommande voie A     | Télécommande voie A              | Télécommande voie A    |
| TCD 2 | -                       | -                       | Télécommande ADA                 | Télécommande ADA       |
| TSS 1 | Manque alimentation $-$ | Manque alimentation $-$ | Manque alimentation $\leftarrow$ | Manque alimentation $$ |
| TSS 2 | Poste en local          | Poste en local          | Poste en local                   | Poste en local         |
| TSS 3 | Passage de défaut       | Défaut "rouge"          | Passage de défaut                | Défaut "rouge"         |
| TSS 4 | -                       | Défaut "vert"           | -                                | Défaut "vert"          |
| TSS 5 | Défaut urgent           | Défaut urgent           | Défaut urgent                    | Défaut urgent          |
| TSS 6 | Défaut non urgent       | Défaut non urgent       | Défaut non urgent                | Défaut non urgent      |

|        | PA 4                     | PA 4 D                                | PA 4 ADA                              | PA 4 D ADA ou                         |
|--------|--------------------------|---------------------------------------|---------------------------------------|---------------------------------------|
|        |                          |                                       | ou (PS)                               | (PS)                                  |
| TCD 1  | Télécommande voie A      | Télécommande voie A                   | Télécommande voie A                   | Télécommande voie A                   |
| TCD 2  | Télécommande voie B      | Télécommande voie B                   | Télécommande voie B                   | Télécommande voie B                   |
| TCD 3  | Télécommande voie C      | Télécommande voie C                   | Télécommande voie C                   | Télécommande voie C                   |
| TCD 4  | Télécommande voie D      | Télécommande voie D                   | Télécommande ADA<br>ou (PS)           | Télécommande voie ADA<br>ou (PS)      |
| TSS 1  | Manque alimentation $ +$ | Manque alimentation $\leftrightarrow$ | Manque alimentation $\leftrightarrow$ | Manque alimentation $\leftrightarrow$ |
| TSS 2  | Poste en local           | Poste en local                        | Poste en local                        | Poste en local                        |
| TSS 3  | Passage défaut voie A    | Défaut "rouge" voie A                 | Passage défaut voie A                 | Défaut "rouge" voie A                 |
| TSS 4  | Passage défaut voie B    | Défaut "rouge" voie B                 | Passage défaut voie B                 | Défaut "rouge" voie B                 |
| TSS 5  | Passage défaut voie C    | Défaut "rouge" voie C                 | Passage défaut voie C                 | Défaut "rouge" voie C                 |
| TSS 6  | Passage défaut voie D    | Défaut "rouge" voie D                 | Non utilisée                          | Non utilisée                          |
| TSS 7  | Défaut urgent            | Défaut urgent                         | Défaut urgent                         | Défaut urgent                         |
| TSS 8  | Défaut non urgent        | Défaut non urgent                     | Défaut non urgent                     | Défaut non urgent                     |
| TSS 9  |                          | Défaut "vert" voie A                  |                                       | Défaut "vert" voie A                  |
| TSS 10 |                          | Défaut "vert" voie B                  |                                       | Défaut "vert" voie B                  |
| TSS 11 |                          | Défaut "vert" voie C                  |                                       | Défaut "vert" voie C                  |
| TSS 12 |                          | Défaut "vert" voie D                  |                                       | Non utilisée                          |
| TSS 13 |                          | Non utilisée                          |                                       | Non utilisée                          |
| TSS 14 |                          | Non utilisée                          |                                       | Non utilisée                          |
| TSS 15 |                          | Non utilisée                          |                                       | Non utilisée                          |
| TSS 16 |                          | Non utilisée                          |                                       | Non utilisée                          |

#### LIBELLES UTILISES PAR LE MANAGER SPHINX TPA

|        | DA 20                   | DA 20 ADA                             | DA 20 D                                     |                                       |
|--------|-------------------------|---------------------------------------|---------------------------------------------|---------------------------------------|
|        | PA 20                   | PA 20 ADA                             | PA 20 D                                     | PA 20 D ADA ou (PS)                   |
|        | -1.1                    | ou (PS)                               |                                             |                                       |
| TCD 1  | Telecommande voie A     | Telecommande voie A                   | Telecommande voie A                         | Telecommande vole A                   |
| TCD 2  | Telecommande voie B     | Telecommande voie B                   | Telecommande voie B                         | Telecommande vole B                   |
| TCD 3  | Télécommande voie C     | Télécommande voie C                   | Télécommande voie C                         | Télécommande voie C                   |
| TCD 4  | Télécommande voie D     | Télécommande voie D                   | Télécommande voie D                         | Télécommande voie D                   |
| TCD 5  | Télécommande voie E     | Télécommande voie E                   | Télécommande voie E                         | Télécommande voie E                   |
| TCD 6  | Télécommande voie F     | Télécommande voie F                   | Télécommande voie F                         | Télécommande voie F                   |
| TCD 7  | Télécommande voie G     | Télécommande voie G                   | Télécommande voie G                         | Télécommande voie G                   |
| TCD 8  | Télécommande voie H     | Télécommande ADA ou (PS)              | Télécommande voie H                         | Télécommande voie ADA ou<br>(PS)      |
| TSS 1  | Passage défaut voie A   | Passage défaut voie A                 | Défaut "rouge" voie A                       | Défaut "rouge" voie A                 |
| TSS 2  | Passage défaut voie B   | Passage défaut voie B                 | Défaut "rouge" voie B                       | Défaut "rouge" voie B                 |
| TSS 3  | Passage défaut voie C   | Passage défaut voie C                 | Défaut "rouge" voie C                       | Défaut "rouge" voie C                 |
| TSS 4  | Passage défaut voie D   | Passage défaut voie D                 | Défaut "rouge" voie D                       | Défaut "rouge" voie D                 |
| TSS 5  | Passage défaut voie E   | Passage défaut voie E                 | Défaut "vert" voie A                        | Défaut "vert" voie A                  |
| TSS 6  | Passage défaut voie F   | Passage défaut voie F                 | Défaut "vert" voie B                        | Défaut "vert" voie B                  |
| TSS 7  | Passage défaut voie G   | Passage défaut voie G                 | Défaut "vert" voie C                        | Défaut "vert" voie C                  |
| TSS 8  | Passage défaut voie H   | Non utilisée                          | Défaut "vert" voie D                        | Défaut "vert" voie D                  |
| TSS 9  |                         |                                       | Défaut "rouge" voie E                       | Défaut "rouge" voie E                 |
| TSS 10 |                         |                                       | Défaut "rouge" voie F                       | Défaut "rouge" voie F                 |
| TSS 11 |                         |                                       | Défaut "rouge" voie G                       | Défaut "rouge" voie G                 |
| TSS 12 |                         |                                       | Défaut "rouge" voie H                       | Non utilisée                          |
| TSS 13 |                         |                                       | Défaut "vert" voie E                        | Défaut "vert" voie E                  |
| TSS 14 |                         |                                       | Défaut "vert" voie F                        | Défaut "vert" voie F                  |
| TSS 15 |                         |                                       | Défaut "vert" voie G                        | Défaut "vert" voie G                  |
| TSS 16 |                         |                                       | Défaut "vert" voie H                        | Non utilisée                          |
| TSS 17 |                         |                                       |                                             |                                       |
| TSS 18 |                         |                                       |                                             |                                       |
| TSS 19 |                         |                                       |                                             |                                       |
| TSS 20 |                         |                                       |                                             |                                       |
| TSS 21 |                         |                                       |                                             |                                       |
| TSS 22 |                         |                                       |                                             |                                       |
| TSS 23 |                         |                                       |                                             |                                       |
| TSS 24 |                         |                                       |                                             |                                       |
| TSS 25 | Manque alimentation Au- | Manque alimentation $\leftrightarrow$ | Manque alimentation $ ightarrow  ightarrow$ | Manque alimentation $\leftrightarrow$ |
| TSS 26 | Poste en local          | Poste en local                        | Poste en local                              | Poste en local                        |
| TSS 27 |                         |                                       |                                             |                                       |
| TSS 28 |                         |                                       |                                             |                                       |
| TSS 29 | Défaut urgent           | Défaut urgent                         | Défaut urgent                               | Défaut urgent                         |
| TSS 30 | Défaut non urgent       | Défaut non urgent                     | Défaut non urgent                           | Défaut non urgent                     |
| TSS 31 |                         |                                       |                                             |                                       |
| TSS 32 |                         |                                       |                                             |                                       |

# 5.3.<u>Libellés des coffrets ITI 2012 ( HN 64-S-44</u> <u>Version F)</u>

| п          | 1 voie DDA          | 1 voie DDD          | 1 voie DDA + ADA    | 1 voie DDD + ADA    |
|------------|---------------------|---------------------|---------------------|---------------------|
| Messagerie | PA 1/4              | PA 1/4 D            | PA 1/4              | PA 1/4 D            |
| TCD 1      | Télécommande voie A | Télécommande voie A | Télécommande voie A | Télécommande voie A |
| TCD 2      | -                   | -                   | Télécde automatisme | Télécde automatisme |
| TSS 1      | Absence U A         | Absence U Au        | Absence U Au-       | Absence U Au        |
| TSS 2      | Poste ITI en local  | Poste ITI en local  | Poste ITI en local  | Poste ITI en local  |
| TSS 3      | Défaut monophasé    | Défaut "rouge"      | Défaut monophasé    | Défaut "rouge"      |
| TSS 4      | Défaut polyphasé    | Défaut "vert"       | Défaut polyphasé    | Défaut "vert"       |
| TSS 5      | Défaut urgent       | Défaut urgent       | Défaut urgent       | Défaut urgent       |
| TSS 6      | Défaut non urgent   | Défaut non urgent   | Défaut non urgent   | Défaut non urgent   |

| п          | 2 à 4 voies DDA         | 2 à 4 voies DDD     | 2 voies DDA + PASA<br>URBAIN |
|------------|-------------------------|---------------------|------------------------------|
| Messagerie | PA 1/4 D                | PA 1/4 D            | PA 1/4                       |
| TCD 1      | Télécommande voie A     | Télécde voie A      | Télécde voie A               |
| TCD 2      | Télécommande voie B     | Télécde voie B      | Télécde voie B               |
| TCD 3      | Télécommande voie C     | Télécde voie C      | Non Utilisée                 |
| TCD 4      | Télécommande voie D     | Télécde voie D      | Télécde automatisme          |
| TSS 1      | Absence U <del>Au</del> | Absence U Au        | Absence U Au                 |
| TSS 2      | Poste en local          | Poste en local      | Poste en local               |
| TSS 3      | Déf. monophasé voie A   | Déf. "rouge" voie A | Défaut HTA                   |
| TSS 4      | Déf. monophasé voie B   | Déf. "rouge" voie B | Fonctionnement PASA          |
| TSS 5      | Déf. monophasé voie C   | Déf. "rouge" voie C | Cde neutralisée              |
| TSS 6      | Déf. monophasé voie D   | Déf. "rouge" voie D | Verrouillage extérieur PASA  |
| TSS 7      | Défaut urgent           | Défaut urgent       | Défaut urgent                |
| TSS 8      | Défaut non urgent       | Défaut non urgent   | Défaut non urgent            |
| TSS 9      | Déf. polyphasé voie A   | Déf. "vert" voie A  |                              |
| TSS 10     | Déf. polyphasé voie B   | Déf. "vert" voie B  |                              |
| TSS 11     | Déf. polyphasé voie C   | Déf. "vert" voie C  |                              |
| TSS 12     | Déf. polyphasé voie D   | Déf. "vert" voie D  |                              |
| TSS 13     | Niveau d'eau            | Niveau d'eau        |                              |
| TSS 14     | Cde neutralisée         | Cde neutralisée     |                              |
| TSS 15     | Non utilisée            | Non utilisée        |                              |
| TSS 16     | Non utilisée            | Non utilisée        |                              |

#### LIBELLES UTILISES PAR LE MANAGER SPHINX TPA

| п          | 2 voies DDA + ADA ou 3<br>voies DDA + ADA ou<br>PASA | 2 ou 3 voies DDD +ADA<br>ou PASA | п          | ITI 4 voies DDA + ADA ou<br>PASA | ITI 4 voies DDD + ADA<br>ou PASA |
|------------|------------------------------------------------------|----------------------------------|------------|----------------------------------|----------------------------------|
| Messagerie | PA 1/4 D                                             | PA 1/4 D                         | Messagerie | PA 20                            | PA 20                            |
| TCD 1      | Télécommande voie A                                  | Télécommande voie A              | TCD 1      | Télécommande voie A              | Télécommande voie A              |
| TCD 2      | Télécommande voie B                                  | Télécommande voie B              | TCD 2      | Télécommande voie B              | Télécommande voie B              |
| TCD 3      | Télécommande voie C                                  | Télécommande voie C              | TCD 3      | Télécommande voie C              | Télécommande voie C              |
| TCD 4      | Télécommande<br>automatisme                          | Télécommande<br>automatisme      | TCD 4      | Télécommande voie D              | Télécommande voie D              |
| TSS 1      | Absence U A                                          | Absence U A                      | TCD 5      | Non utilisée                     | Non utilisée                     |
| TSS 2      | Poste en local                                       | Poste en local                   | TCD 6      | Non utilisée                     | Non utilisée                     |
| TSS 3      | Défaut monophasé voie A                              | Défaut "rouge" voie A            | TCD 7      | Non utilisée                     | Non utilisée                     |
| TSS 4      | Défaut monophasé voie B                              | Défaut "rouge" voie B            | TCD 8      | Télécommande<br>Automatisme      | Télécommande<br>Automatisme      |
| TSS 5      | Défaut monophasé voie C                              | Défaut "rouge" voie C            | TSS 1      | Défaut monophasé voie A          | Défaut "rouge" voie A            |
| TSS 6      | Non utilisée                                         | Non utilisée                     | TSS 2      | Défaut monophasé voie B          | Défaut "rouge" voie B            |
| TSS 7      | Défaut urgent                                        | Défaut urgent                    | TSS 3      | Défaut monophasé voie C          | Défaut "rouge" voie C            |
| TSS 8      | Défaut non urgent                                    | Défaut non urgent                | TSS 4      | Défaut monophasé voie D          | Défaut "rouge" voie D            |
| TSS 9      | Défaut polyphasé voie A                              | Défaut "vert" voie A             | TSS 5      | Défaut polyphasé voie A          | Défaut "vert" voie A             |
| TSS 10     | Défaut polyphasé voie B                              | Défaut "vert" voie B             | TSS 6      | Défaut polyphasé voie B          | Défaut "vert" voie B             |
| TSS 11     | Défaut polyphasé voie C                              | Défaut "vert" voie C             | TSS 7      | Défaut polyphasé voie C          | Défaut "vert" voie C             |
| TSS 12     | Non utilisée                                         | Non utilisée                     | TSS 8      | Défaut polyphasé voie D          | Défaut "vert" voie D             |
| TSS 13     | Niveau d'eau                                         | Niveau d'eau                     | TSS 9      | Non utilisée                     | Non utilisée                     |
| TSS 14     | Cde neutralisée                                      | Cde neutralisée                  | TSS 10     | Non utilisée                     | Non utilisée                     |
| TSS 15     | Fonctionnement PASA                                  | Fonctionnement PASA              | TSS 11     | Non utilisée                     | Non utilisée                     |
| TSS 16     | Verrouillage extérieur<br>PASA                       | Verrouillage extérieur<br>PASA   | TSS 12     | Non utilisée                     | Non utilisée                     |
| •          |                                                      |                                  | TSS 13     | Non utilisée                     | Non utilisée                     |
|            |                                                      |                                  | TSS 14     | Non utilisée                     | Non utilisée                     |
|            |                                                      |                                  | TSS 15     | Non utilisée                     | Non utilisée                     |
|            |                                                      |                                  | TSS 16     | Non utilisée                     | Non utilisée                     |
|            |                                                      |                                  | TSS 17     | Non utilisée                     | Non utilisée                     |
|            |                                                      |                                  | TSS 18     | Non utilisée                     | Non utilisée                     |
|            |                                                      |                                  | TSS 19     | Non utilisée                     | Non utilisée                     |
|            |                                                      |                                  | TSS 20     | Non utilisée                     | Non utilisée                     |
|            |                                                      |                                  | TSS 21     | Non utilisée                     | Non utilisée                     |
|            |                                                      |                                  | TSS 22     | Non utilisée                     | Non utilisée                     |
|            |                                                      |                                  | TSS 23     | Non utilisée                     | Non utilisée                     |
|            |                                                      |                                  | TSS 24     | Non utilisée                     | Non utilisée                     |
|            |                                                      |                                  | TSS 25     | Absence U Au-                    | Absence U Au                     |
|            |                                                      |                                  | TSS 26     | Poste en local                   | Poste en local                   |
|            |                                                      |                                  | TSS 27     | Niveau d'eau                     | Niveau d'eau                     |
|            |                                                      |                                  | TSS 28     | Cde neutralisée                  | Cde neutralisée                  |

TSS 29

TSS 30

TSS 31

TSS 32

Défaut urgent

Verrouillage PASA

Défaut non urgent

Fonctionnement PASA

extérieur

Défaut urgent

Défaut non urgent

Fonctionnement PASA Verrouillage extérieur PASA

#### LIBELLES UTILISES PAR LE MANAGER SPHINX TPA

| ш          | ITI 5 à 8 voies DDA     | ITI 5 à 8 voies DDD   | ITI 5 à 7 Voies DDA + ADA ou<br>PASA | ITI 5 à 7 Voies DDD + ADA<br>ou PASA |
|------------|-------------------------|-----------------------|--------------------------------------|--------------------------------------|
| Messagerie | PA 20                   | PA 20                 | PA 20                                | PA 20                                |
| TCD 1      | Télécommande voie A     | Télécommande voie A   | Télécommande voie A                  | Télécommande voie A                  |
| TCD 2      | Télécommande voie B     | Télécommande voie B   | Télécommande voie B                  | Télécommande voie B                  |
| TCD 3      | Télécommande voie C     | Télécommande voie C   | Télécommande voie C                  | Télécommande voie C                  |
| TCD 4      | Télécommande voie D     | Télécommande voie D   | Télécommande voie D                  | Télécommande voie D                  |
| TCD 5      | Télécommande voie E     | Télécommande voie E   | Télécommande voie E                  | Télécommande voie E                  |
| TCD 6      | Télécommande voie F     | Télécommande voie F   | Télécommande voie F                  | Télécommande voie F                  |
| TCD 7      | Télécommande voie G     | Télécommande voie G   | Télécommande voie G                  | Télécommande voie G                  |
| TCD 8      | Télécommande voie H     | Télécommande voie H   | Télécommande Automatisme             | Télécommande automatisme             |
| TSS 1      | Défaut monophasé voie A | Défaut "rouge" voie A | Défaut monophasé voie A              | Défaut "rouge" voie A                |
| TSS 2      | Défaut monophasé voie B | Défaut "rouge" voie B | Défaut monophasé voie B              | Défaut "rouge" voie B                |
| TSS 3      | Défaut monophasé voie C | Défaut "rouge" voie C | Défaut monophasé voie C              | Défaut "rouge" voie C                |
| TSS 4      | Défaut monophasé voie D | Défaut "rouge" voie D | Défaut monophasé voie D              | Défaut "rouge" voie D                |
| TSS 5      | Défaut polyphasé voie A | Défaut "vert" voie A  | Défaut polyphasé voie A              | Défaut "vert" voie A                 |
| TSS 6      | Défaut polyphasé voie B | Défaut "vert" voie B  | Défaut polyphasé voie B              | Défaut "vert" voie B                 |
| TSS 7      | Défaut polyphasé voie C | Défaut "vert" voie C  | Défaut polyphasé voie C              | Défaut "vert" voie C                 |
| TSS 8      | Défaut polyphasé voie D | Défaut "vert" voie D  | Défaut polyphasé voie D              | Défaut "vert" voie D                 |
| TSS 9      | Défaut monophasé voie E | Défaut "rouge" voie E | Défaut monophasé voie E              | Défaut "rouge" voie E                |
| TSS 10     | Défaut monophasé voie F | Défaut "rouge" voie F | Défaut monophasé voie F              | Défaut "rouge" voie F                |
| TSS 11     | Défaut monophasé voie G | Défaut "rouge" voie G | Défaut monophasé voie G              | Défaut "rouge" voie G                |
| TSS 12     | Défaut monophasé voie H | Défaut "rouge" voie H | Non utilisé                          | Non utilisée                         |
| TSS 13     | Défaut polyphasé voie E | Défaut "vert" voie E  | Défaut polyphasé voie E              | Défaut "vert" voie E                 |
| TSS 14     | Défaut polyphasé voie F | Défaut "vert" voie F  | Défaut polyphasé voie F              | Défaut "vert" voie F                 |
| TSS 15     | Défaut polyphasé voie G | Défaut "vert" voie G  | Défaut polyphasé voie G              | Défaut "vert" voie G                 |
| TSS 16     | Défaut polyphasé voie H | Défaut "vert" voie H  | Non utilisée                         | Non utilisée                         |
| TSS 17     | Non utilsée             | Non utilisée          | Non utilisée                         | Non utilisée                         |
| TSS 18     | Non utilisée            | Non utilisée          | Non utilisée                         | Non utilisée                         |
| TSS 19     | Non utilisée            | Non utilisée          | Non utilisée                         | Non utilisée                         |
| TSS 20     | Non utilisée            | Non utilisée          | Non utilisée                         | Non utilisée                         |
| TSS 21     | Non utilisée            | Non utilisée          | Non utilisée                         | Non utilisée                         |
| TSS 22     | Non utilisée            | Non utilisée          | Non utilisée                         | Non utilisée                         |
| TSS 23     | Non utilisée            | Non utilisée          | Non utilisee                         | Non utilisée                         |
| TSS 24     | Non utilisee            | Non utilisee          | Non utilisee                         | Non utilisee                         |
| TSS 25     | Absence U Au            | Absence U Au          | Absence U Au                         | Absence U Ag-                        |
| TSS 26     | Poste en local          | Poste en local        | Poste en local                       | Poste en local                       |
| TSS 27     | Niveau d'eau            | Niveau d'eau          | Niveau d'eau                         | Niveau d'eau                         |
| TSS 28     | Cde neutralisée         | Cde neutralisée       | Cde neutralisée                      | Cde neutralisée                      |
| TSS 29     | Défaut urgent           | Défaut urgent         | Défaut urgent                        | Défaut urgent                        |
| TSS 30     | Défaut non urgent       | Défaut non urgent     | Défaut non urgent                    | Défaut non urgent                    |
| TSS 31     | Non utilisée            | Non utilisée          | Fonctionnement PASA                  | Fonctionnement PASA                  |
| TSS 32     | Non utilisée            | Non utilisée          | Verrouillage extérieur PASA          | Verrouillage extérieur PASA          |

# 5.4.<u>Coffrets DEIE (HR 48/99/006/F et HN 64-S-59</u> <u>Version B)</u>

| ITI        | DEIE                           |
|------------|--------------------------------|
| Messagerie | PA 20                          |
| TCD 1      | Passage en RSE                 |
| TCD 2      | Télé-action                    |
| TCD 3      | Demande d'effacement d'urgence |
| TCD 4      | Non utilisée                   |
| TCD 5      | Autorisation de couplage       |
| TCD 6      | Ordre de découplage            |
| TCD 7      | Passage à P0                   |
| TCD 8      | Passage à Q0                   |
| TSS 1      | Centrale indisponible          |
| TSS 2      | Centrale couplée               |
| TSS 3      | Non utilisée                   |
| TSS 4      | Non utilisée                   |
| TSS 5      | Non utilisée                   |
| TSS 6      | Non utilisée                   |
| TSS 7      | Non utilisée                   |
| TSS 8      | Non utilisée                   |
| TSS 9      | Non utilisée                   |
| TSS 10     | Non utilisée                   |
| TSS 11     | Non utilisée                   |
| TSS 12     | Non utilisée                   |
| TSS 13     | Non utilisée                   |
| TSS 14     | Non utilisée                   |
| TSS 15     | Non utilisée                   |
| TSS 16     | Non utilisée                   |
| TSS 17     | Non utilisée                   |
|            |                                |

#### LIBELLES UTILISES PAR LE MANAGER SPHINX TPA

| TSS 18 | Non utilisée            |
|--------|-------------------------|
| TSS 19 | Non utilisée            |
| TSS 20 | Non utilisée            |
| TSS 21 | Non utilisée            |
| TSS 22 | Non utilisée            |
| TSS 23 | Non utilisée            |
| TSS 24 | Non utilisée            |
| TSS 25 | Manque U alternatif     |
| TSS 26 | Poste en local          |
| TSS 27 | Défaut équipement       |
| TSS 28 | Non utilisée            |
| TSS 29 | Défaut télé-information |
| TSS 30 | Alarme télé-mesure      |
| TSS 31 | Numéro brûlé            |
| TSS 32 | Non utilisée            |

# 6.CARACTERISTIQUES TECHNIQUES

| Caractéristique | SPHINX                            |
|-----------------|-----------------------------------|
| Dimension       | 350*260*150 mm                    |
| Masse           | 5 Kg                              |
| Alimentation    | Batterie interne recharge secteur |
| Etanchéité      | IP52                              |

# 7. ENTRETIEN, MAINTENANCE ET GARANTIE

## 7.1.<u>Rappel</u>

L'ouverture des appareils n'est autorisée que dans le cadre spécifique des opérations prévues dans ce guide d'utilisation. Sinon, elle est réservée exclusivement à un personnel qualifié et agréé par MADE.

Une vérification annuelle peut être effectuée dans nos locaux.

Ne jamais utiliser de solvant ou produit à base de solvant, pour entretenir l'appareil et / ou ses accessoires.

# 7.2.<u>Recyclage</u>

Conformément au décret n° 2005-829 du 20 juillet 2005 relatif à l'élimination des déchets des équipements électriques et électroniques (DEEE), l'utilisateur assure et prend à sa charge la collecte et l'élimination des DEEE dans les conditions prévues aux articles 21 et 22 de ce décret.

#### 7.3.<u>Garantie</u>

MADE SA garantit ce produit, à l'acheteur initial, contre tout vice matériel ou vice de façon pendant une durée d'un an à compter de la date de livraison, sauf indication contraire dans le manuel du produit. Si un tel défaut était découvert pendant la période de garantie, MADE s'accorde à son choix à réparer ou à remplacer le produit défectueux, à l'exclusion des frais de manutention et de livraison initiaux. Tout produit réparé ou remplacé aux termes de cet accord ne sera garanti que pour le reste de la période de garantie initiale de l'appareil.

# 7.3.1.Limitation

Cette garantie ne couvre pas :

• Les dommages provoqués par des cas de force majeure, des catastrophes naturelles, des grèves, des guerres (déclarées ou non), le terrorisme, des conflits sociaux ou des actes de toute juridiction gouvernementale

• Les dommages dus à une utilisation abusive, à la négligence, à un accident ou à une application ou une installation impropre

• Les dommages provoqués par une réparation ou une tentative de réparation non autorisée par MADE SA

• Tout produit qui n'est pas utilisé conformément aux instructions fournies par MADE SA

• Les frais de transport des marchandises renvoyées à MADE SA

• Les frais de transport sur les livraisons expresses ou en colis accéléré des pièces ou produit garantis

• Les frais de mission associés à une réparation sur le site sous garantie

Cette garantie constitue l'unique garantie expresse établie par MADE SA pour ce qui est de ses produits. Toutes les garanties implicites, y compris, mais sans caractère limitatif, les garanties sur la valeur commerciale du produit et son adaptation à un usage particulier sont formellement rejetées.

La présente garantie confère certains droits : la législation du pays ou de la juridiction peut vous en accorder d'autres. Cette garantie constitue la déclaration finale, complète et exclusive des termes de la garantie et nul n'est autorisé à émettre d'autres garanties ou représentations pour le compte de MADE SA.

# 7.3.2. Limitations de recours

Les recours ayant pour objet la réparation ou le remplacement sont les seuls recours possibles en cas de rupture de cette garantie. La société MADE SA ne pourra pas être tenue pour responsable, que ce soit sur la base d'une responsabilité stricte ou de toute autre théorie juridique, de tous dommages incidents ou consécutifs résultant d'une violation de la garantie ou d'une négligence.

# 7.4.Copyright

© MADE SA. Tous droits réservés. La distribution et la copie de ce document, ainsi que l'utilisation et la communication de son contenu, sont interdits sans autorisation écrite de MADE SA. Le contenu du présent document est destiné à un usage purement informatif. Il peut être modifié sans avis préalable et ne doit pas être considéré comme un engagement de la part de MADE SA. MADE SA décline toute responsabilité quant aux erreurs ou inexactitudes que pourrait contenir le présent document.